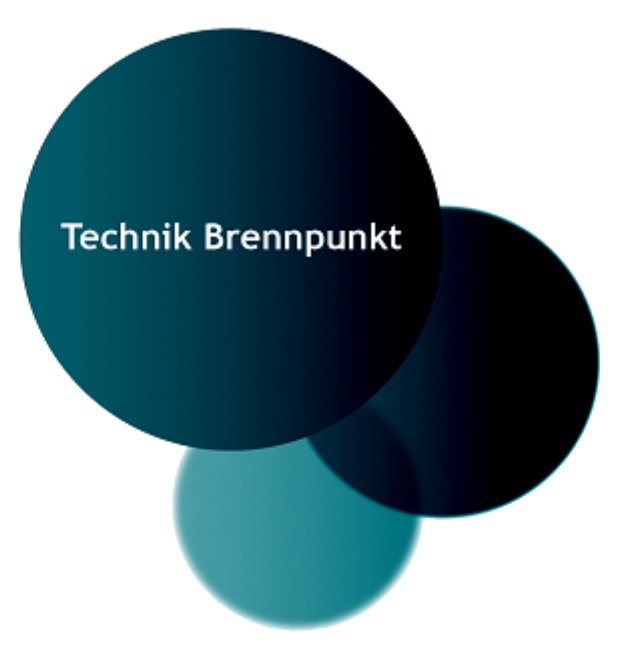

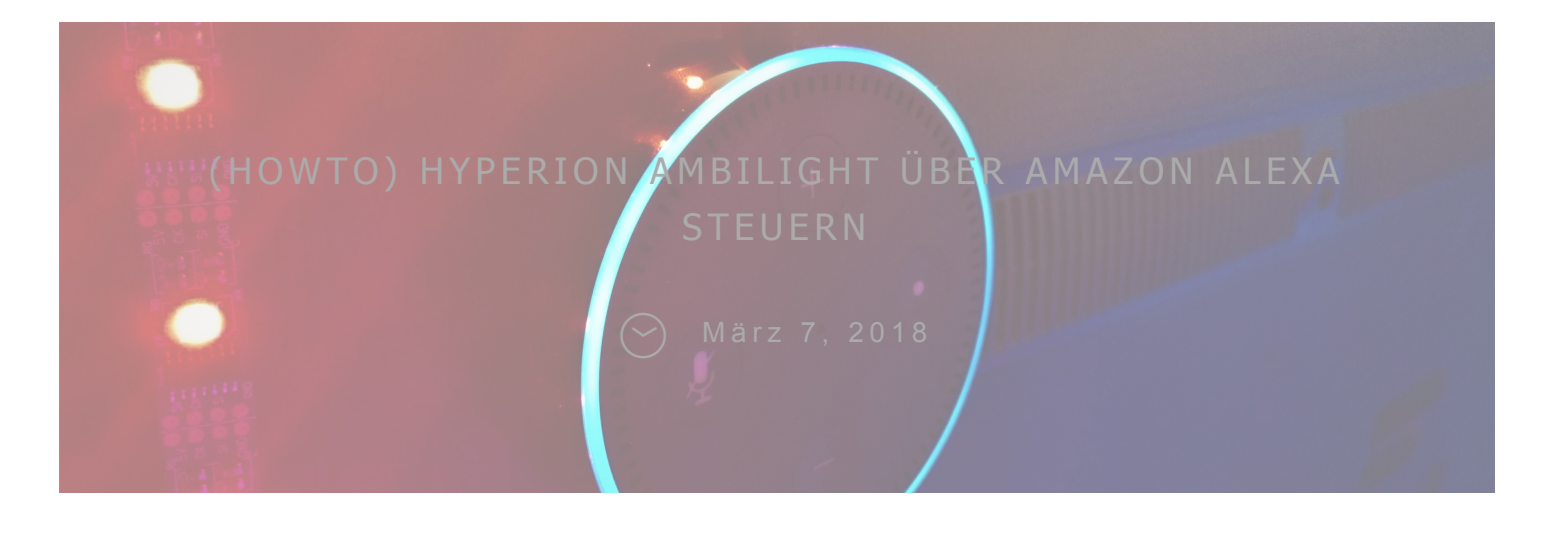

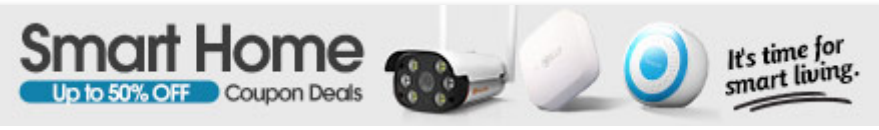

 eit einiger Zeit hat Amazons Alexa einen Platz in unserem
 Wohnzimmer eingenommen. Lichter und Steckdosen steuern ist hier nichts mehr neues und schnell kam die Überlegung das Ambilight, welches über Hyperion auf dem
 Raspberry Pi läuft, ebenfalls mit Alexa ansteuern zu können.

Q

direkte Steuerung von Hyperion über Alexa. So könnt ihr dann Befehle geben wie "Alexa, schalte Ambilight an".

Wie ihr das alles einrichtet und was sich sonst noch alles damit machen lässt, erfahrt ihr in diesem Beitrag.

# ANLEITUNG:

## ha-bridge installieren

loggt euch auf eurem Raspberry Pi auf dem Hyperion läuft über SSH ein und prüft, ob ihr Java installiert habt.

java -version

Wenn keine Versionsnummer angezeigt wird und ein Fehler erscheint, dann müsst ihr erst Java mit diesem Befehl installieren:

sudo apt-get update && sudo apt-get install oracle-java8-jdk Im Home Ordner führt ihr jetzt nacheinander diese Befehle aus, um ha-bridge zu installieren:

mkdir habridge cd habridge wget https://github.com/bwssytems/habridge/releases/download/v5.1.0/ha-bridge-5.1.0.jar

## habridge Service

Folgenden Text einfügen. Wählt als Port z.B. 81 oder einen über 1024, damit ihr keine Root Rechte benötigt.

[Unit]

Description=HA Bridge

Wants=network.target

After=network.target

[Service]

Type=simple

ExecStart=/usr/bin/java -jar -Dserver.port=81 -

Dconfig.file=/home/pi/habridge/data/habridge.config

/home/pi/habridge/ha-bridge.jar

[Install]

WantedBy=multi-user.target

Mit Strg+X schließen und "Y" mit anschließendem Enter die Datei speichern.

Jetzt die systemctl neustarten und habridge starten.

sudo systemctl daemon-reload sudo systemctl enable habridge.service

Sollten Fehler erscheinen, könnt ihr diese im Log nachsehen.

tail -f /var/log/syslog

cd ~/habridge

nano starthabridge.sh

..fügt den folgenden Code ein. Anschließend wieder mit Strg+X und Y schließen und speichern:

CD /HOME/PI/HABRIDGE

RM /HOME/PI/HABRIDGE/HABRIDGE-LOG.TXT

NOHUP JAVA - JAR -

DCONFIG.FILE=/HOME/PI/HABRIDGE/DATA/HABRIDGE .CONFIG /HOME/PI/HABRIDGE/HA-BRIDGE-5.1.0.JAR > /HOME/PI/HABRIDGE/HABRIDGE-LOG.TXT 2>&1 &

CHMOD 777 /HOME/PI/HABRIDGE/HABRIDGE-LOG.TXT

Dem Skript die benötigen Rechte verteilen:

chmod u+x starthabridge.sh

## Hyperion Skripte

Ich habe mir nun im Home Ordner den Ordner "hyperion" angelegt, (könnt dieses natürlich auch anders nennen) und habe dort meine ganzen Skripte reingelegt.

In meinem Fall habe ich eine neue Hyperion Config angelegt und hier keinen Grabber ausgewählt, Starteffekt rausgenommen und Startfarbe Starten des Raspberrys das Ambilight erst mal ausbleibt.

Das "AN" Skript sieht dann folgendermaßen aus und startet die richtige Config.

```
#!/BIN/SH
SUDO KILLALL HYPERIOND
SLEEP 1
SUDO /USR/BIN/HYPERIOND
/ETC/HYPERION/HYPERION.CONFIG.JSON
</DEV/NULL >/DEV/NULL 2>&1 &
```

Speichert es dann zB. unter dem Namen hyperion\_an.sh in eurem eben erstellen Ordner ab.

Für das "AUS" Skript habe ich folgendes gewählt und hyperion\_aus.sh genannt.

```
#!/BIN/BASH
```

CURL -V -H "ACCEPT: APPLICATION/JSON" -H "CONTENT-TYPE: APPLICATION/JSON" -X POST -D '{"ID":1,"JSONRPC":"2.0","METHOD":"GUI.SHOWNOTI FICATION","PARAMS": {"TITLE":"HYPERION","MESSAGE":"ENABLED","IMAGE ":"/HOME/PI/HYPERION.PNG"}}' HTTP://127.0.0.1:8080/JSONRPC HYPERION-REMOTE --COLOR BLACK

Dieses setzt dann einfach die Farbe des Ambilight auf Schwarz. Das hat den Vorteil, dass es durch Störungen oder Stromschwankungen Wichtig an dieser Stelle: Gebt den Skripten 777 Berechtigungen, sodass sie ausführbar sind.

chmod 777 ~/hyperion/skript.sh

# habridge Webinterface / Konfiguration

Loggt euch nun mit dem Browser auf das ha-bridge Interface mit dem von euch gewählten Port ein:

Bsp. http://192.168.1.100:81

Das sollte dann so aussehen:

|        |          |               |           | HA Bridge        | Home           | My Echo        | Help +     | About +     | Login/Lo      | ogout  |        |                |         |          |                                            |
|--------|----------|---------------|-----------|------------------|----------------|----------------|------------|-------------|---------------|--------|--------|----------------|---------|----------|--------------------------------------------|
| Bridge | Devices  | Bridge Cor    | itrol     | Logs Add/Edi     | n              |                |            |             |               |        |        |                |         |          |                                            |
| Curre  | nt devic | ces (2)       |           |                  |                |                |            |             |               |        |        |                |         |          |                                            |
| Ren    | ımber D  | evices Mana   | age Links | Show device      | s visible to:  |                |            | ] 🗆 Must co | ontain filter | Filter | device | type:No Filter |         | ~        |                                            |
| Row    | ID       | Name          | Descr     | Device State     |                |                |            |             |               |        | Туре   | Target         | Inactiv | No State | Actions                                    |
| 1      | 2        | Lounge        |           | on=,bri=,hue=,sa | at=,effect=,ct | =,alert=,color | rmode=,rea | chable=,XYL | List=         |        | exec   | Encapsulated   | false   | false    | Test ON Test Dim Test OFF Edit/Copy Delete |
| 2      | 3        | Ambilight     |           | on=,bri=,hue=,sa | at=,effect=,ct | =,alert=,color | mode=,rea  | chable=,XYL | List=         |        | exec   |                | false   | false    | Test ON Test Dim Test OFF Ed4/Copy Delete  |
| _      |          |               |           |                  |                |                |            |             |               |        |        |                |         |          |                                            |
| Bridge | Devic    | e DB Backup • | F.        |                  |                |                |            |             |               |        |        |                |         |          |                                            |

Klickt in der Menüleiste auf Add/Edit und fügt ein neues Gerät hinzu. Als Name irgendetwas eindeutiges wählen, was später dann das Signalwort für Alexa ist.

Device Type und Map Type auf "Execute Command/Script..." setzten.

Bei On bzw. Off Items unten wählt ihr ebenfalls "Execute Command/Script.." und gebt bei Target Item den Pfad zu eurem Skript ein.

/home/pi/hyperion/skript.sh

|                                                   | □ faise                                                               |                                                                                    |                                                                   |                                           |                                                  |                                                                              |           |                                                                                 |                                                                                                    |                                                                                                    |                                |  |  |
|---------------------------------------------------|-----------------------------------------------------------------------|------------------------------------------------------------------------------------|-------------------------------------------------------------------|-------------------------------------------|--------------------------------------------------|------------------------------------------------------------------------------|-----------|---------------------------------------------------------------------------------|----------------------------------------------------------------------------------------------------|----------------------------------------------------------------------------------------------------|--------------------------------|--|--|
| No State (Do not update state<br>for device)      |                                                                       |                                                                                    |                                                                   |                                           |                                                  |                                                                              |           |                                                                                 |                                                                                                    |                                                                                                    |                                |  |  |
| Off State Resets Bri                              |                                                                       |                                                                                    |                                                                   |                                           |                                                  |                                                                              |           |                                                                                 |                                                                                                    |                                                                                                    |                                |  |  |
| Filter Address (comma<br>separated list)          | Only use if you want to restrict this device to a sportific caller(s) |                                                                                    |                                                                   |                                           |                                                  |                                                                              |           |                                                                                 |                                                                                                    |                                                                                                    |                                |  |  |
| Target                                            | default                                                               |                                                                                    |                                                                   |                                           |                                                  |                                                                              |           |                                                                                 |                                                                                                    |                                                                                                    |                                |  |  |
| Device Type (Informational)                       | Execute SorgdProgram V                                                |                                                                                    |                                                                   |                                           |                                                  |                                                                              |           |                                                                                 |                                                                                                    |                                                                                                    |                                |  |  |
| Map Type (Legacy) Execute Commend/Scrat/Program 🗸 |                                                                       |                                                                                    |                                                                   |                                           |                                                  |                                                                              |           |                                                                                 |                                                                                                    |                                                                                                    |                                |  |  |
| Unique Id (used for Hue<br>responses)             | 06.17.88.56.03.03-43                                                  |                                                                                    |                                                                   |                                           |                                                  |                                                                              |           |                                                                                 |                                                                                                    |                                                                                                    |                                |  |  |
|                                                   | н                                                                     |                                                                                    |                                                                   |                                           |                                                  |                                                                              |           |                                                                                 |                                                                                                    |                                                                                                    |                                |  |  |
| Map ID                                            | 1111                                                                  |                                                                                    |                                                                   |                                           |                                                  |                                                                              |           |                                                                                 |                                                                                                    |                                                                                                    |                                |  |  |
| Map ID<br>On Items                                | Туре                                                                  | Target Item                                                                        | D                                                                 | Nelay                                     | Count                                            | Filter IPs                                                                   | Http Verb | Http Body                                                                       | Http Headers                                                                                                    | Content Type                                                                                                    | Manage                         |  |  |
| Map ID<br>On Items                                | Type<br>Execute Command/S ~                                           | Target Rem<br>//tome/pithyperion/hyperion_an.sh                                    |                                                                   | nilis<br>                                 | Count<br>number<br>                              | Filter IPs                                                                   | Http Verb | Http Body<br>body args                                                          | Http Headers                                                                                                    | Content Type                                                                                                    | Manage                         |  |  |
| Map ID<br>On Items                                | 1111 Type Execute Command/5 ~                                         | Target Hem                                                                         | ۵<br>اد<br>اد                                                     | iniis<br>                                 | Count<br>number<br>d                             | Filter IPs restrict Ps restrict Ps                                           | Http Verb | Http Body<br>body args<br>body args                                             | Http Headers                                                                                                    | Content TypePlease select vPlease select vPlease select v                                                                           | Manage<br>Del<br>Add           |  |  |
| Map ID<br>On Items<br>Dim Items                   | Type Execute Command/S ~ Type Type                                    | Target Rem  homelpithyperon_as.sh  The Cal  Target Rem                             | ۵<br>                                                             | nilis                                     | Count<br>number<br>.d                            | Filter IPs restrict Ps restrict Ps Filter IPs                                | Http Verb | Http Body<br>body args<br>body args<br>Http Body                                | Http Headers           format like:         [["name""A]           format like:         ["name""A]           Http Headers         Http Headers | Content Type                                                                                                    | Manage Del Add Manage          |  |  |
| Map ID<br>On Rems<br>Dim Rema                     | Type Execute Command(S v  Type  Type  v                               | Target Item Prome pirityperion/hyperion_an.sh The Cal Target Item The Cal          | D<br>(<br>)<br>(<br>)<br>(                                        | helay<br>mils                             | Count number                                     | Filter IPs restrict Ps restrict Ps Filter IPs restrict Ps                    | Http Verb | Http Body<br>body args<br>body args<br>Http Body<br>body args                   | Http Headers format like: [("name""A ]  format like: [("name""A ]  format like: [("name""A ] ]                                                | Content Type Pease select v Pease select v  Content Type Please select v                                                            | Manage<br>Del<br>Add<br>Manage |  |  |
| Map (D<br>On Rems<br>Dem Rems<br>Off Rems         | Type                                                                  | Target Item  Admelpityperion_anish  The Cal  Target Item  Target Item  Target Item | 0<br> <br> <br> <br> <br> <br> <br> <br> <br> <br> <br> <br> <br> | kelay<br>milis<br>milis<br>kelay<br>kelay | Count<br>number<br>al<br>Count<br>Count<br>Count | Filter IPs Filter IPs Filter IPs Filter IPs Filter IPs Filter IPs Filter IPs | Http Verb | Http Body body args body args Http Body thtp Body thtp Body thtp Body thtp Body | Htp Headers                                                                                                    | Content Type          Please select v           Content Type          Please select v           Content Type           Content Type | Manage Add Manage Manage       |  |  |

Rechts dann auf *Add* klicken und danach oben auf "*Add Bridge Device*" zum Abspeichern.

Jetzt sagt ihr Alexa "Suche nach neuen Geräten" oder macht es manuell über die App und euer neu hinzugefügtes Gerät sollte jetzt erscheinen und ansteuerbar sein.

### FERTIG.

Möchtet ihr nun auch noch Effekte und Farben steuern, müsst ihr für jedes ein extra Skript anlegen.

Skript Beispiel zum Starten des Effektes "Red mood blobs" wäre:

#!/bin/bash
sudo hyperion-remote -e "Red mood blobs"

Skript Beispiel zum Anschalten der Farbe Blau

#!/bin/bash

sudo hyperion-remote -c blue

Farbe Schwarz zum Ausschalten. Gibt natürlich auch paar andere Möglichkeiten.

Wenn ihr auch noch gute Ideen für die Steuerung und coole Skripte habt, freue ich mich über Kommentare :).

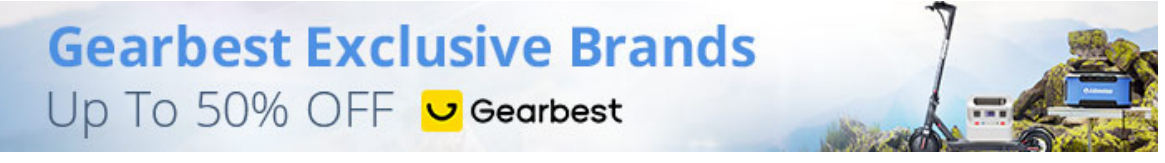

# **5 COMMENTS**

#### Reply

SEBASTIAN Apr 05, 2019 Hi.

coole Sache und vielen Dank für die Anleitung!

Laut dem Webinterface kann ich mein Hyperion schalten, aber mit dem "on" Skript passiert nichts am LED Strip .. vermutlich weil nur der hyperiond restartet wird (der läuft bei mir aber sowieso automatisch mit Boot)?

Kannst Du etwas ausführlicher Beschreiben, wie Du die Konfiguration zum Farben umschalten gebaut hast? Ich habe die Skripte jetzt unter "Color Items" – ist das falsch?

Meine Alexa findet das Gerät leider nicht. Braucht es noch die Hue App, um die emulierte Bridge zu finden? Ich würde empfehlen einen symlink zu erzeugen, um "ha-bridge.jar" auf das heruntergeladene File zu linken.

nonet, aloo onto rototottottatititot angottatige tati

#### Reply

### MAIK

Okt 26, 2018

Hallo

Hab Es so wie beschrieben ausgeführt ha bridge kann ich starten.das ambilight als Gerät wird auch erkannt. Wenn ich jetzt testen möchte kommen grüne Popups gehe ich auf aus geht ambilight aus gehe ich auf on bleibt es aus obwohl die Wege zum Script stimmen

Hast du mal einen tip

#### Reply

## PATRICK

#### Okt 26, 2018

Was steht denn in den PopUps drin? Fehlermeldung oder Request Executed: success...

Wie sieht dein EIN-Script aus? Hast du die richtige Hyperion Config dort angegeben (also stimmt Name der Config etc) ?

#### Reply

#### RAJIV

Jul 10, 2018

Hi Patrik,

ich versuche auf meine RPi 3B das mit OSMC (frisch installiert wegen Java) das ganze durchzuführen damit ich meine Amibilight mit alexa steuern kann, klappt leider nicht. Bekomme kein ha-bridge installiert :/ Welches betriebsystem hast du?

#### Reply

### PATRICK

#### Jul 10, 2018

Ich habe es mit Raspbian Stretch und Libreelec ohne Probleme einrichten können. Bekommst du eine Fehlermeldung bei der Installation oder was genau funktioniert

durch andere Dienste belegt ist.

Wenn du mir genauere Informationen noch geben kannst, kann ich dir eventuell helfen.

# LEAVE A REPLY

Deine E-Mail-Adresse wird nicht veröffentlicht. Erforderliche Felder sind mit \* markiert.

| Your name *     |
|-----------------|
| Your e-mail *   |
| Your website    |
| Your comments * |
| SUBMIT COMMENT  |

Impressum und Datenschutzerklärung